## How to View Your Schedule in LTC Experience

- 1. Go to www.laniertech.edu/myltc/.
- 2. Choose LTC Experience.
  - a. Enter your LTC email address.
  - b. Enter your password.
  - c. Verify with multi-factor authentication method.
- 3. Select Registration from the Student Record Tile.
- 4. Select View Registration Information.
- 5. Choose the Term for the schedule you want to view. (Ex: Summer Semester 2025).
- 6. Select the Student Details tab to view all schedule details Campus, Times, Room, Start and End Dates, etc.

| oraut |                       |  |
|-------|-----------------------|--|
| ٢     | My Profile            |  |
| \$    | View Account & Pay    |  |
| 0     | Student Self Service  |  |
| nîh   | Registration          |  |
|       | Unofficial Transcript |  |

| lass Schedule                                                                                                    |                             |       |      |     |                             |                  |                                       |                                  |            |            |            |      |            |         |
|----------------------------------------------------------------------------------------------------|-----------------------------|-------|------|-----|-----------------------------|------------------|---------------------------------------|----------------------------------|------------|------------|------------|------|------------|---------|
| m: Summer Semester 2025                                                                                                    |                             |       |      |     |                             |                  |                                       |                                  |            |            |            |      |            |         |
|                                                                                                    |                             |       | ^    |     |                             |                  | · · · ·                               | ^                                |            |            |            | ^    |            | ^       |
| litte                                                                                                    | Details                     | Hours | ~ CR | V V | Schedule Type V             | Grade Mode       | Level                                 | <ul> <li>Part Of Term</li> </ul> | Study Path | Date       | Status     | Ŷ    | Message    | Ŷ       |
| ollege Algebra                                                                                                    | MATH 1111, 0                | 3     | 608  | 10  | On Campus (<=50             | NORMAL GRADING M | CERT, DIPLOMA, DEC                    | FULL TERM                        | None       | 04/02/2025 | Registered |      | WEB REGIST | TERE    |
|                                                                                                    |                             |       |      |     |                             |                  |                                       |                                  |            |            |            |      |            | Records |
| al Hours   Registered: 3   Billing:                                                                                                    | CEU: 0   Min: 0   Max:      |       |      |     |                             |                  |                                       |                                  |            |            |            |      |            |         |
|                                                                                                    |                             |       |      |     |                             |                  |                                       |                                  |            |            |            |      |            |         |
|                                                                                                    |                             |       |      |     |                             |                  |                                       |                                  |            |            |            |      |            |         |
|                                                                                                    |                             |       |      |     |                             |                  |                                       |                                  |            |            |            |      |            |         |
|                                                                                                    |                             |       |      |     |                             |                  |                                       |                                  |            |            |            |      |            |         |
|                                                                                                    |                             |       |      |     |                             |                  |                                       |                                  |            |            |            |      |            |         |
|                                                                                                    |                             |       |      |     |                             |                  |                                       |                                  |            |            |            |      |            |         |
|                                                                                                    |                             |       |      |     |                             |                  |                                       |                                  |            |            |            |      |            |         |
|                                                                                                    |                             |       |      |     |                             |                  |                                       |                                  |            |            |            |      |            |         |
|                                                                                                    |                             |       |      |     |                             |                  |                                       |                                  |            |            |            |      |            |         |
|                                                                                                    |                             |       |      |     |                             |                  |                                       |                                  |            |            |            |      |            |         |
|                                                                                                    |                             |       |      |     |                             |                  |                                       |                                  |            |            |            |      |            |         |
| Schedule                                                                                                    | etails                      |       |      |     |                             |                  | • · · ·                               |                                  |            |            |            |      |            |         |
| Schedule                                                                                                    | etails<br>ster 2025         |       |      |     |                             |                  | • I • I • I                           |                                  |            |            |            |      |            |         |
| Schedule I≣ Schedule D<br>ss Schedul n for Summer Sem<br>Su                                                                                  | etails<br>ster 2025<br>nday | Моли  | ay   |     | Tuesday                     | v                | ¥ednesday                             | Thursday                         |            | Friday     |            | Satu | rday       |         |
| Schedule III Schedule D<br>ss Schedul a for Summer Sem<br>7am                                                                                | etails<br>ster 2025<br>Iday | Mon   | ay   |     | Tuesday                     | v                | • • •                                 | Thursday                         |            | Friday     |            | Satu | rday       |         |
| Schedule III Schedule D<br>ss Schedul Sfor Summer Sem<br>7am                                                                                 | etails<br>ster 2025<br>iday | Mone  | ay   |     | Tuesday                     | v                | Wednesday                             | Thursday                         |            | Friday     |            | Satu | rday       |         |
| A Schedulo<br>Sess Schedul Mor Summer Sem<br>Sum<br>Sam                                                                                      | etails<br>ster 2025<br>dday | Mon   | ay   |     | Tuesday                     | v                | Vednesday                             | Thursday                         |            | Friday     |            | Şatı | rday       |         |
| Schedule III Schedule D<br>sss Schedu Tor Summer Sam<br>7am<br>8am<br>9am                                                                    | stalis<br>ster 2025<br>dday | Mon   | ay   |     | Tuesday<br>Golfeos Alostos  | Y                | • • •                                 | Thursday                         |            | Friday     |            | Satu | rdəy       |         |
| Schedule III Schedule D<br>ss Schedul Tor Summer Som<br>7am<br>8am<br>9am                                                                    | stalis<br>ster 2025<br>dday | Mon   | ay   |     | Tuesday                     | v                | Vednesday                             | Thursday                         |            | Friday     |            | Satu | rday       |         |
| Schedule 11 Schedule D<br>ss Schedul Tor Summer Sam<br>Su<br>8am<br>9am<br>10am                                                              | stalis<br>ster 2025<br>Iday | Mon   | ay   |     | Tuesday<br>Seltrac Alvatore |                  | A A A A A A A A A A A A A A A A A A A | Thursday                         |            | Friday     |            | Satu | rday       |         |
| Schedule III Schedule D<br>ss Schedul for Summer Sem<br>Sum<br>Sam<br>Sam                                                                    | stalis<br>ster 2025         | Mon   | ay   |     | Tuesday<br>Solisaa Alveitza |                  | Kednesday                             | Thursday                         |            | Friday     |            | Satu | rday       |         |
| Schedule     III Schedule D       sss Schedul     for Summer Same       7am     Su       8am     Same       9am     10am       10am     11am | stalis<br>ater 2025<br>dday | Mon   | ay   |     | Tuesday                     | v                | • • • •                               | Thursday                         |            | Friday     |            | Satu | rday       |         |
| Schedule     IIII Schedule Diss Schedul       7am     Su       8am     9am       10am     11am       12am     12am                           | etalis<br>ster 2025         | Mon   | ay   |     | Tuesday<br>Galesa Alvetza   |                  | Kednesday                             | Thursday                         |            | Friday     |            | Satu | rday       |         |

| Schedule Schedule                                                                       | Schedule Details         |                                                                                                    |  |  |  |  |  |
|-----------------------------------------------------------------------------------------|--------------------------|----------------------------------------------------------------------------------------------------|--|--|--|--|--|
| Class Schedule for Summer Semester 2025                                                 |                          |                                                                                                    |  |  |  |  |  |
| College Algebra   MATH 1111 Section 0   Class Begin: 05/19/2025   Class End: 07/23/2025 |                          |                                                                                                    |  |  |  |  |  |
| 05/19/2025 07/                                                                          | 23/2025 SMTWTF           | s 09:00 AM - 10:45 AM Type: Class Location: Forsyth Campus Building: FORSYTH BUILDING A Room: A237 |  |  |  |  |  |
| Instructor: Davis<br>CRN: 60810                                                         | <u>, Sarah</u> (Primary) |                                                                                                    |  |  |  |  |  |

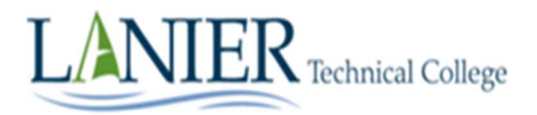